MAS 863 *How To Make (almost) Anything* 2009 10. 4.

PCB Design, Fabrication, Assembly

# John Juhong Park

# 001.I add my learning on top of this class tutorial. Simply follow the order of numbers.

#### PCB design

Eagle

ng.lbr

cad.py

pcb.cad

# **PCB** fabrication

etching

ferric chloride, cupric chloride, ammonium/sodium persulfate

002. This is the PCB board that I used. It is placed on top of the base board using double sided tape.

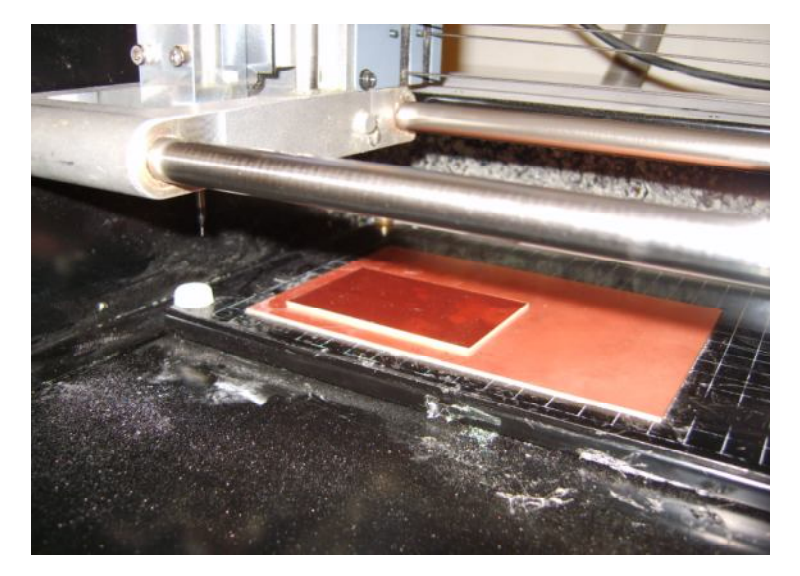

| machining |  |  |  |  |  |
|-----------|--|--|--|--|--|
| 0.010     |  |  |  |  |  |
| 1/64      |  |  |  |  |  |
| 1/32      |  |  |  |  |  |

# 003. This is a board right after cutting with 1/64 drill + with 1/32 drill

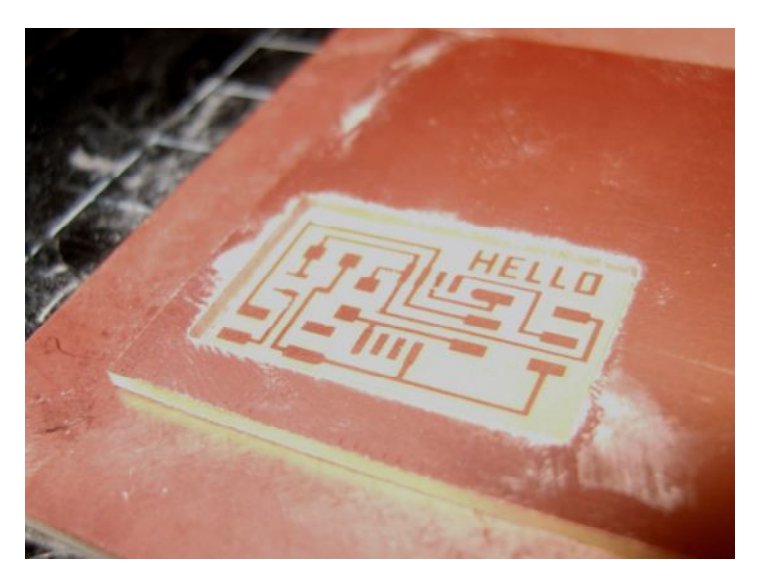

#### 004. I took the board out from the machine.

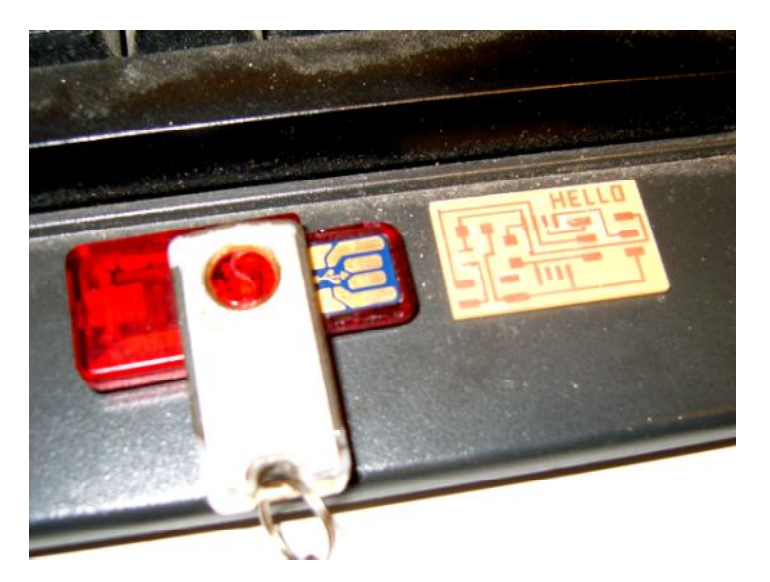

1.0 oz: 35 um 2.0 oz: 70 um **board houses** <u>AP Circuits, Advanced, Sierra</u> design rules width/spacing (15, 5 mils) layers 1, 1.5, 2, 4, N solder mask, silk screen vias blind, buried

components

# 005. Once the board is ready. It is time to find all parts.

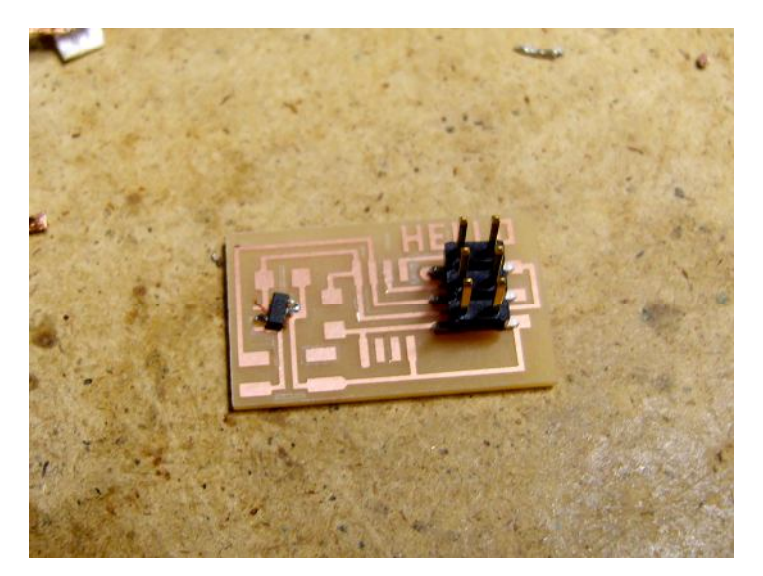

through-hole surface-mount chip-scale

cutting

printing

plating

sewing

# **PCB** materials

rigid

FR4 (epoxy glass)

FR1 (phenolic paper)

#### flex

Kapton

#1 epoxy film, #1126 copper tape

high-frequency

teflon

glass

copper

0.5 oz: 17.5 um

#### assembly

#### solder

006. This is the board right after soldering.

Tip : One advice is to start soldering with smaller parts in center. I wanted to practice soldering with safe parts like 4-pin and 6-pin connectors. It is quite effective; I became quite comfortable after soldering pin connectors and resistors. Then, it was suddenly uncomfortable to solder small parts in center of the board. So next time, I will start to solder from the center.

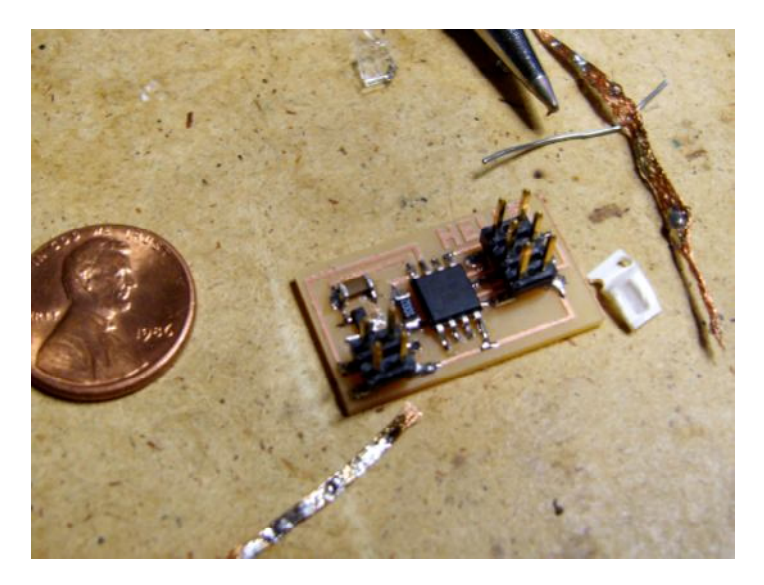

eutectic wetting flux wire, paste, bar <u>ROHS</u> desoldering reflow wave

#### stuffing

- tacking down parts
- bottom to top, inside to outside
- fumes
- washing
- pick-and-place
- encapsulation

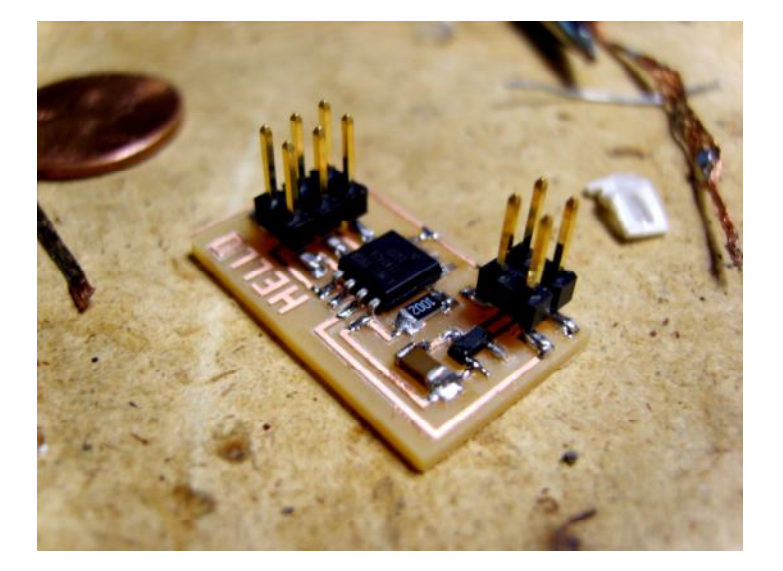

in-circuit programming

AVR Studio

avrdude

WinAVR

CrossPack

#### Dragon

avrdude -p t45 -P usb -c dragon\_isp -U flash:w:file.hex header plug <-> DB25M parallel (bsd) cable (wire side view): avrdude -p t45 -c bsd -U flash:w:file.hex 007. Once the board is completed, it is time to start to make cables. It was not easy for me to read these codes. So here are some tips

plug DB25 MISO (1) ------ 10 V (2) ----- no connection -- SCK (3) --- cable --- 8 -- MOSI (4) - direction - 9 RESET (5) ------ 7 GND (6) ------ 18

008. The left side of the texts is 6-pin plug. As you noticed from GND(6). And from "DB25", the right side is 25-pin connector As you see below, the BLUE cable of 6-pin connector goes into number 18 position of DB25

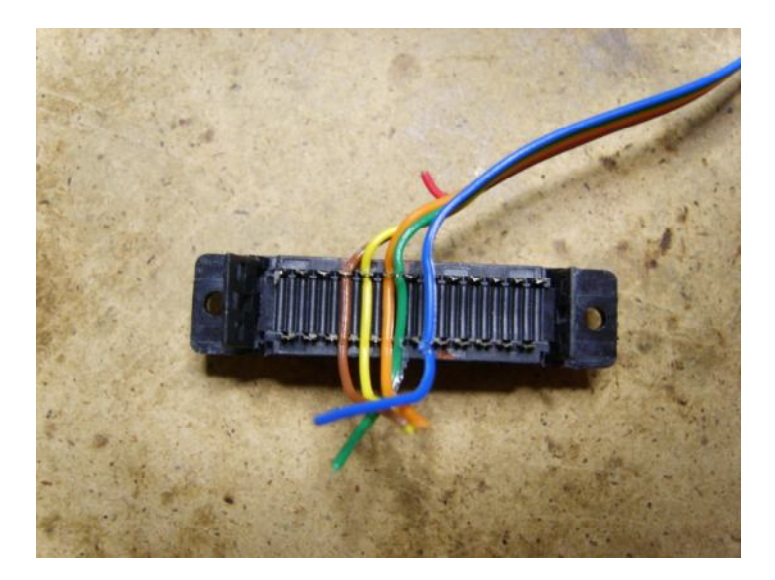

This is DB25.

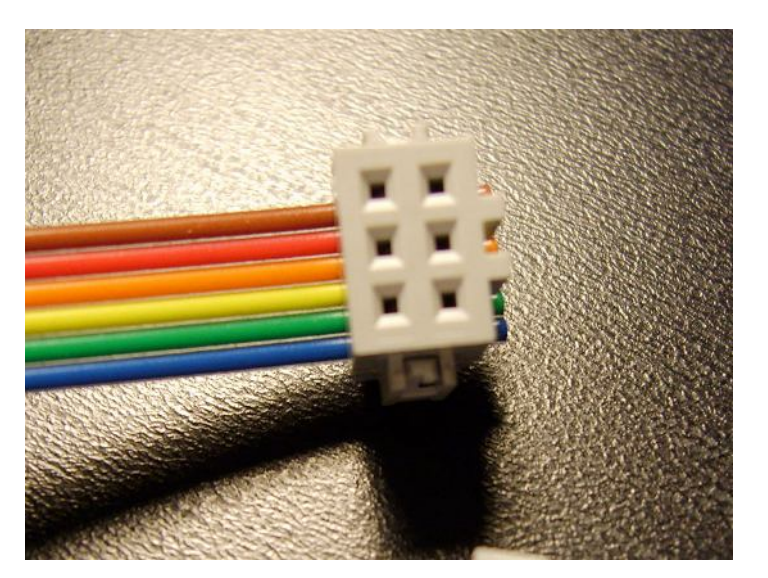

| plug |       | 1     | 4 3   | 5   | 6     |      |       |    |
|------|-------|-------|-------|-----|-------|------|-------|----|
| DB25 | 13 12 | 11 10 | ) 9   | 8 7 | 6     | 5 4  | 3 2   | 1  |
| DB25 | 25 2  | 4 23  | 22 21 | 20  | 19 18 | 17 1 | 16 15 | 14 |

#### 009. This part is optional and I just skipped it.

header plug <-> DB9F serial (dasa) cable (wire side view): avrdude -p t45 -P /dev/ttyUSB0 -c dasa -U flash:w:file.hex

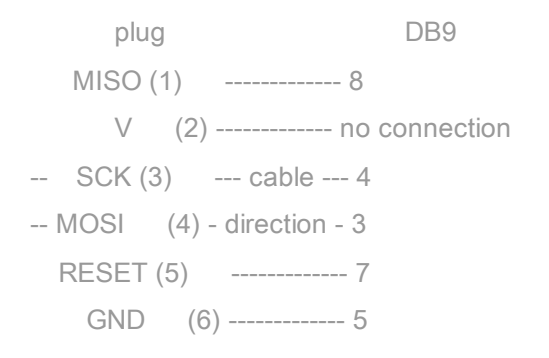

 plug
 5 4 1 3
 6

 DCD
 Rx
 Tx DTR GND

 DSR RTS CTS
 RI

 DB9
 1
 2
 3
 4
 5

 DB9
 6
 7
 8
 9

serial programming voltage limiter: dasa.cad

#### connectors

IDC

header, plug

DB9, DB25

#### 010. The next cable is connecting a 4-pin connector and a DB9.

#### **RS232**

serial header plug <-> DB9F cable (wire side view):

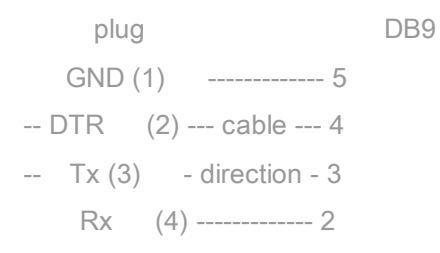

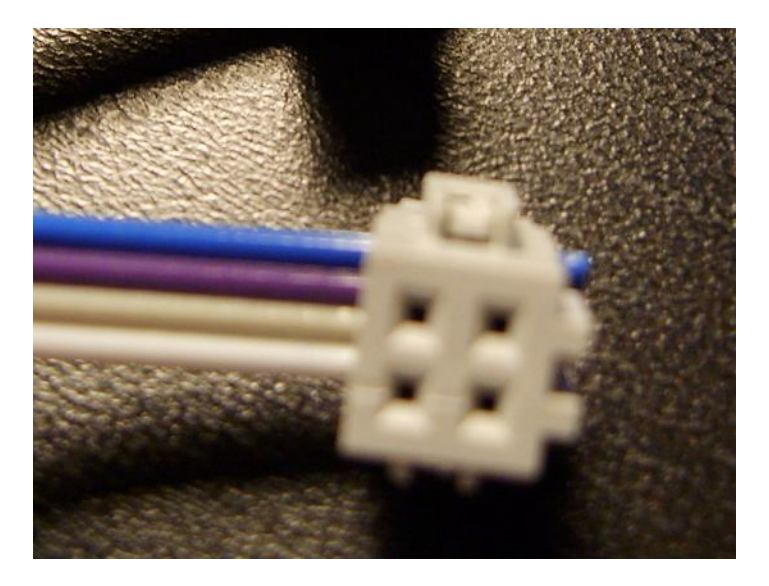

# 011. The above image shows a 4-pin connector. The below is DB9.

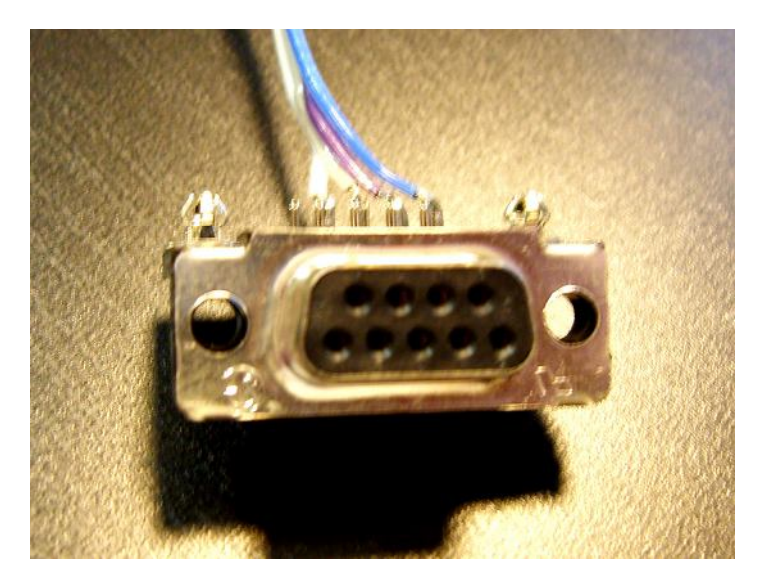

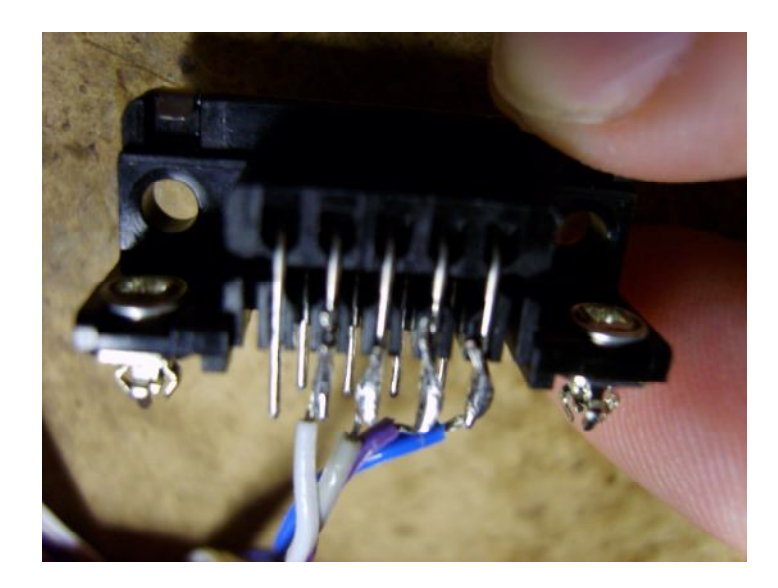

012. There is also a DB9 connector with a simple slip connection. Unfortunately they were all gone and I need to solder cables to the other type of DB9. I connected cables 1 to4 to DB9's number 2 to 5. WHITE cable is connected with the number 4 at 4-pin connector and with number 2 at DB9.

```
      plug
      4
      3
      2
      1

      DCD
      Rx
      Tx
      DTR
      GND

      DSR
      RTS
      CTS
      RI

      DB9
      1
      2
      3
      4
      5

      DB9
      6
      7
      8
      9
```

013. The board and two cables are ready. I connected two cables between the board and the backside of the computer.

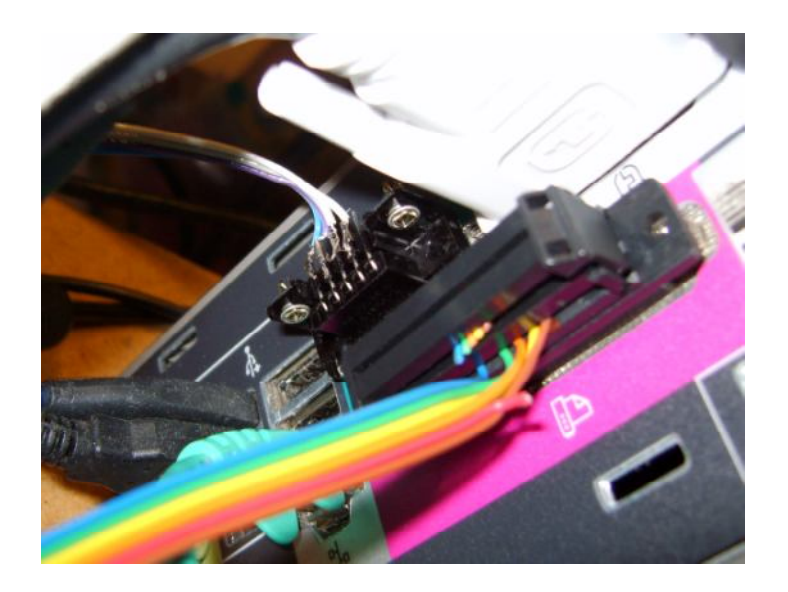

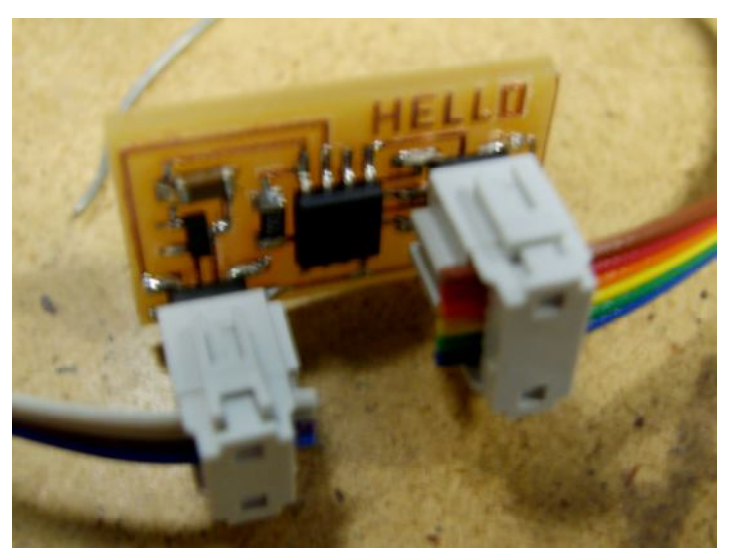

# pySerial

<u>rx.py</u>: serial receive, DTR power python rx.py /dev/ttyUSB0 9600 <u>term.py</u>: serial transmit/receive, DTR power python term.py /dev/ttyUSB0 9600 014. I opened a terminal and type below to supply power to the board

#### "python rx.py /dev/ttyS0 9600"

Then, I opened another terminal, and typed below to program the IC.

"avr dude -p t45 -c bsd -U flash:w:hello.serial.45.hex"

Then I got these and the screen looked everything fine.

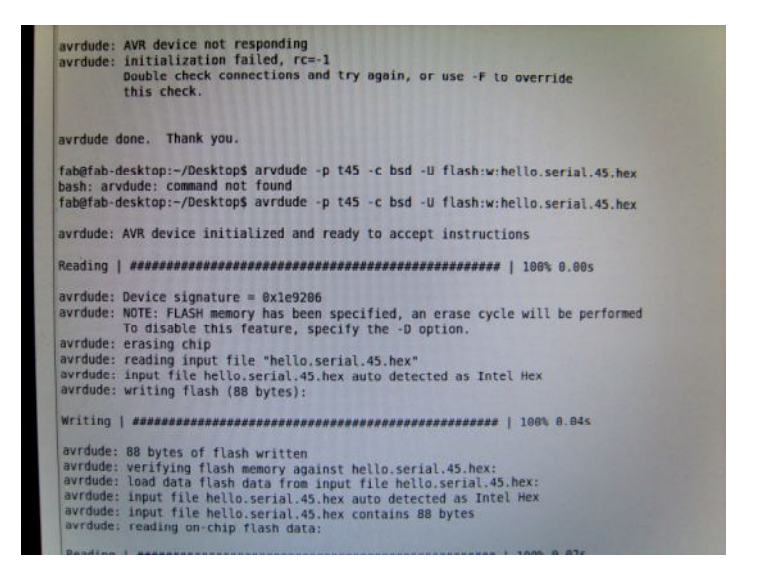

|    | avrdude: Device signature = 0x1e9206                                                                     |
|----|----------------------------------------------------------------------------------------------------|
|    | To disable this feature, specify the -D option                                                           |
|    | avrdude: erasing chip                                                                                    |
|    | avrdude: reading input file "hello.serial.45.hex"                                                        |
|    | avrdude: Input file metto.serial.45.hex auto detected as Intel Hex<br>avrdude: writing flash (88 bytes): |
|    | Writing   ###################################                                                            |
|    | avrdude: 88 bytes of flash written                                                                       |
|    | avrdude: verifying flash memory against hello.serial.45.hex:                                             |
|    | avrdude: load data flash data from input file hello.serial.45.hex:                                       |
|    | avrdude: input file hello.serial.45.hex auto detected as Intel Hex                                       |
|    | avraude: Input file netto.Serial.45.hex contains 88 bytes<br>avrdude: reading on-chip flash data:        |
|    | Reading   ###################################                                                            |
|    | avrdude: verifying                                                                                       |
|    | avrdude: 88 bytes of flash verified                                                                      |
|    |                                                                                                    |
|    | avrdude: safemode: Fuses OK                                                                              |
|    | avrdude done. Thank you.                                                                                 |
|    | fab@fab-desktop:~/Desktop\$                                                                              |
| De | ne                                                                                                    |
| -  | Mazila Grafen                                                                                            |
|    | Mozilia Piretox Mozilia Firetox II III Desktop - File III Tab@fab-deskt IIIII Lavidude Goo               |

#### 015. But when I plugged off the 9-pin connector, I had some error.

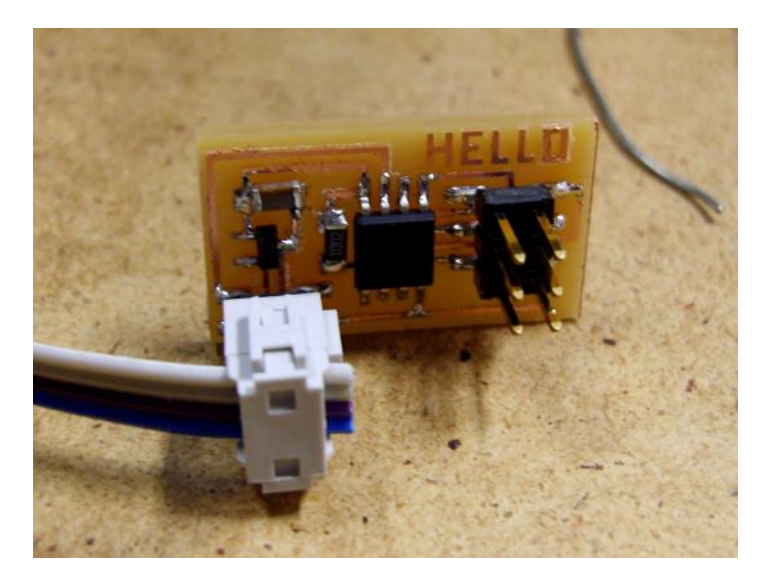

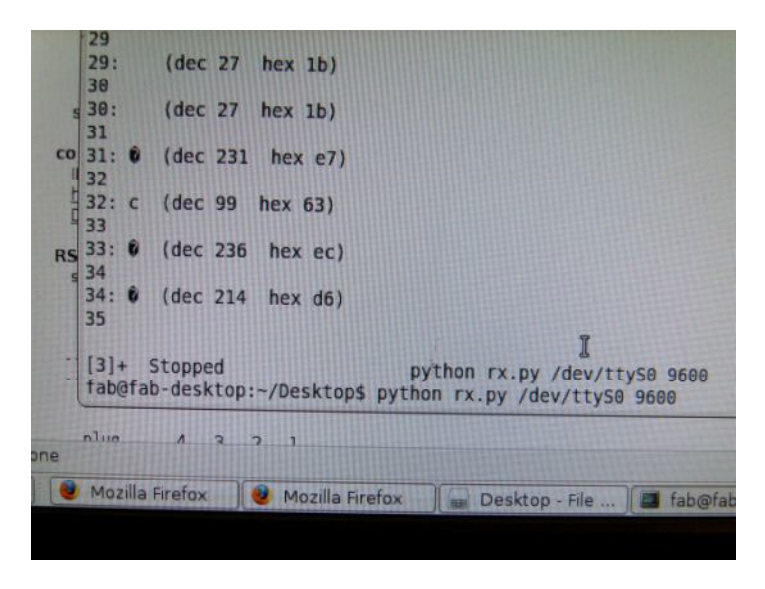

# 016 So tried again, (I repeated 014 and 015). Then, tada....

|                                                                                                    |                                                                                                    |               |             |        |         | fab@fab+desktop: ~/D |
|----------------------------------------------------------------------------------------------------|----------------------------------------------------------------------------------------------------|---------------|-------------|--------|---------|----------------------|
|                                                                                                    | Ele Edit                                                                                                    | View          | Jerminal    | Tabs   | Help    | and the second       |
|                                                                                                    | 67829                                                                                                    | -             | C. C. C. C. | 110110 | 11-11-1 |                      |
| isp -U flash:w:file.hex                                                                                                    | 67829: H                                                                                                    | (dec          | 72 hex      | (48)   |         |                      |
| sd) cable (wire side view):                                                                                                    | 67838                                                                                                    | 1.1.1.1.1.1.1 |             |        |         |                      |
| file.hex                                                                                                    | 67030: e                                                                                                    | {dec          | 101 he      | x 65)  |         |                      |
|                                                                                                    | 67031                                                                                                    |               |             |        |         |                      |
| and the second second second second second second second second second second second second second second second                                                                                                    | 67031: 1                                                                                                    | (dec          | 108 he      | x 6c)  |         |                      |
| connection                                                                                                    | 67832                                                                                                    |               |             |        |         |                      |
| and the second second se                                                                                                    | 67032: l                                                                                                    | (dec          | 188 he      | x 6c)  |         |                      |
| and the second second se                                                                                                    | 67033                                                                                                    |               |             |        |         |                      |
| and a set of the local division of the set of the set o | 67033: O                                                                                                    | (dec          | 111 he      | ex 6f) |         |                      |
|                                                                                                    | 67834                                                                                                    |               |             |        |         |                      |
|                                                                                                    | 67834:                                                                                                    | (dec          | 32 hex      | ( 20)  |         |                      |
| 7 5 5 4 3 2 1                                                                                                    | 67835                                                                                                    |               |             |        |         |                      |
| 19 18 17 16 15 14                                                                                                    | 67035: W                                                                                                    | (dec          | 87 hex      | ( 57)  |         |                      |
|                                                                                                    | 67036                                                                                                    |               |             |        |         |                      |
| ) cable (wire side view):                                                                                                    | 67036: O                                                                                                    | (dec          | 111 he      | ex 6f) |         |                      |
| : dasa -U flash:w:file.hex                                                                                                    | 67037                                                                                                    |               |             |        |         |                      |
| and the second second se                                                                                                    | 67037: r                                                                                                    | (dec          | 114 he      | ex 72) |         |                      |
|                                                                                                    | 67038                                                                                                    |               |             |        |         |                      |
| connection                                                                                                    | 67038: 1                                                                                                    | (dec          | 108 he      | ex 6c) |         |                      |
|                                                                                                    | 67039                                                                                                    |               |             |        |         |                      |
|                                                                                                    | 67039: d                                                                                                    | (dec          | 190 hc      | ex 64) |         |                      |
|                                                                                                    | 67848                                                                                                    |               |             |        |         |                      |
|                                                                                                    | 67040: !                                                                                                    | (dec          | 33 he       | ( 21)  |         |                      |
|                                                                                                    | 67041                                                                                                    |               |             |        |         |                      |
|                                                                                                    | 67041:                                                                                                    |               |             |        |         |                      |
|                                                                                                    | (dec 10                                                                                                    | hex           | a)          |        |         |                      |
|                                                                                                    | the second second second second second second second second second second second second second second second se |               |             |        |         |                      |

017 Looks good, Feel great!!

# assignment make and program the serial hello-world:

hello.serial.45.cad hello.serial.45.asm hello.serial.45.hex remember DTR power

Python and Packages for Milling Machine python >> <u>http://www.python.org/download/releases/2.6/</u> Scipy and Numpy >> <u>http://www.scipy.org/Download</u> + copy imaging library from USB

# 018 Just some pictures....

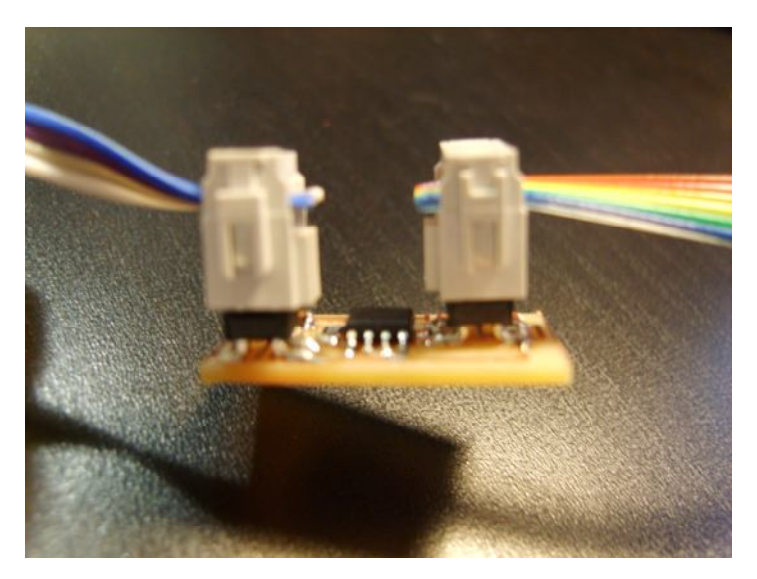

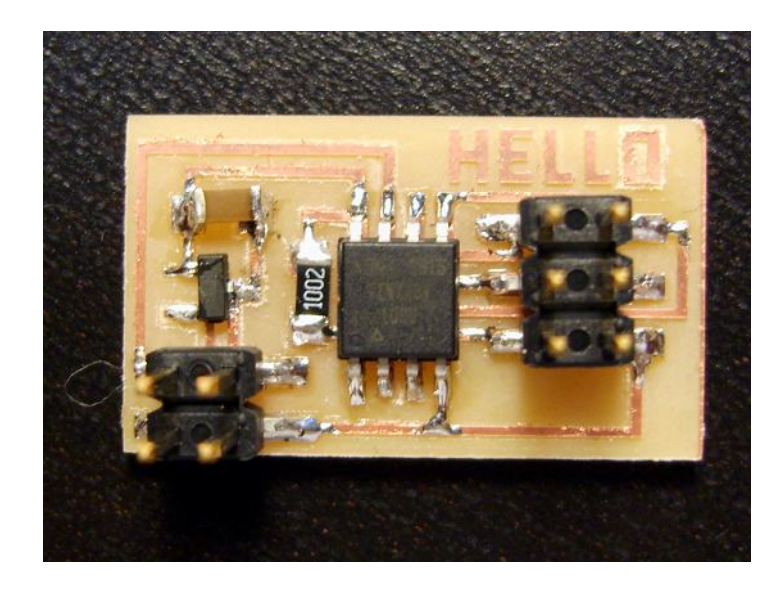

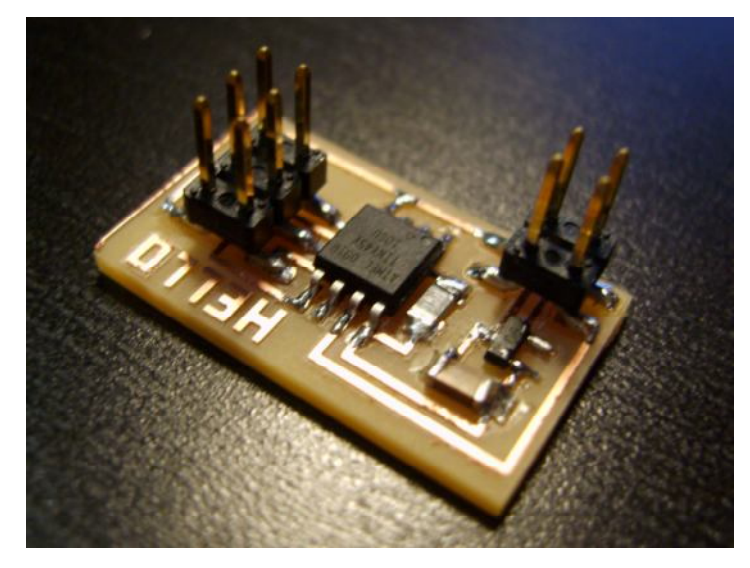